# Installationsanleitung Small Cash 12M DLL-Update der Signaturerstellungseinheit (TSE) in Deutschland

**Sie haben die aktuelle Version** (Small Cash 12M Version **5.21.** | Stand: **21.03.2023**) mit dem Updatemanager installiert. Es wurde eine neue TSE-DLL mit geliefert und beim erneuten Programmstart streikt die EPSON-TSE? Dann müssen die DLL-Dateien einmalig mit Admin-Rechten erneut registriert werden:

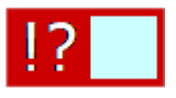

## Ihr EPSON USB-TSE Treiber ist auf aktuellem Stand (Version 1.0.10-4738 aus 05/2022?

| 🔒 Epson TSE Monitor       |                |                   |          |
|---------------------------|----------------|-------------------|----------|
| Treiber Status   TSE Info |                |                   |          |
|                           |                |                   |          |
|                           | Komponente     | Version           |          |
|                           | TSE Driver     | 1.0.10            |          |
|                           | TSE Monitor    | 1.0.0.4           |          |
|                           | ePOS Device    | 10.16.0           |          |
|                           | TSE Manager    | 1.0.0.1           |          |
|                           | StorageHandler | 1.0.9.0           |          |
|                           | LibTSE         | 1.0.0.2           |          |
|                           |                |                   |          |
|                           | Logd           | ateien            |          |
|                           |                | Treibe            | r Status |
|                           | TSE betr       | iebsbereit TSE In | ifo      |
|                           |                | Beende            | n        |

Wenn aktuell, weiter mit Seite 2 (DLL registrieren) - sonst finden Sie den aktuellen Treiber unter: https://download.epson-biz.com/modules/pos/index.php?page=single\_soft&cid=6999&pcat=51&pid=6397

| Annehmen      |                                                               |  |  |  |  |
|---------------|---------------------------------------------------------------|--|--|--|--|
|               |                                                               |  |  |  |  |
| Herunterladen |                                                               |  |  |  |  |
|               |                                                               |  |  |  |  |
| Dateiname:    | Epson USB and MicroSD -TSE Driver for Windows Ver.1.0.10-4738 |  |  |  |  |
| Dateigröße:   | 137,054KB                                                     |  |  |  |  |
|               | Herunterladen                                                 |  |  |  |  |

Entpacken Sie die herunter-geladene ZIP-Datei (z.B. rechte Maustaste hier entpacken).

| Download >                    | Name                              |
|-------------------------------|-----------------------------------|
| Name                          | 📱 EpsonTSEDriver_1.0.7-4587.zip   |
|                               | EpsonTSEDriver_1.0.7-             |
| EpsonTSEDri er_1.0.7-4587.zip | epson_tse_driver_force_remove.bat |

Starten Sie die Installation mit einem Doppelklick auf die Anwendung **TSEDriverSetup\_1.0.x.exe**, folgenden den Anweisungen, übernehmen alle Voreinstellungen ohne Änderungen und akzeptieren die Lizenzbedingungen.

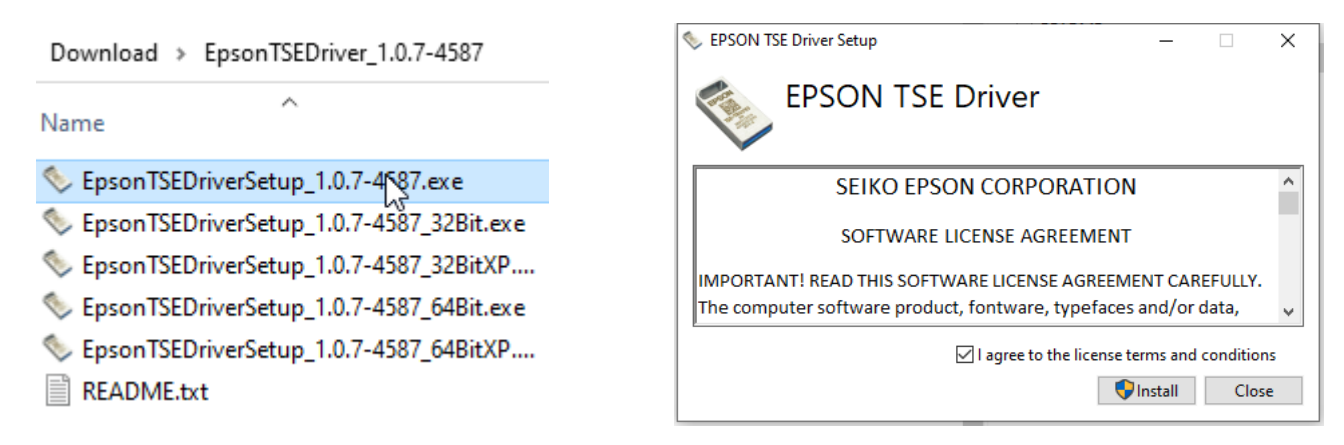

Nach Abschluss der Installation finden Sie das neue Icon in der Taskleiste und Sie können die EPSON-TSE-Einheit an einen USB-Anschluss, der möglichts der selbe bleiben sollte, anstecken.

Wurde der USB-Stick korrekt erkannt, wechselt das Symbol auf grün stüdigt und Sie können Details (rechte Maustaste, TSE Info..) der TSE-Einheit abrufen, die von uns bereits vorkonfiguriert wurden.

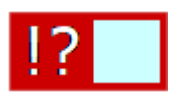

Epson TSE - TSE betriebsbereit

### Registrieren Sie die neue easytse.dll wie folgt:

Im Programmverzeichnis liegt u.a. die Batch-Datei "easytse\_regi.bat" Wechseln Sie in das Verzeichnis, klicken die Datei an und führen sie über die rechte Maustaste und "Als Administrator ausführen" aus. Meldungen beim Ausführen der easytse\_regi.at zum Vergleichen:

|                                                                                                    | Benutzerkonter                                                 | nsteuerung                                                                              | ×                                         |                                         |                                      |               |
|----------------------------------------------------------------------------------------------------|----------------------------------------------------------------|-----------------------------------------------------------------------------------------|-------------------------------------------|-----------------------------------------|--------------------------------------|---------------|
|                                                                                                    |                                                                | Möchten Sie zulassen, dass durch diese<br>Änderungen an Ihrem Gerät vorgenom<br>werden? |                                           |                                         |                                      |               |
| <ul> <li>cusytsette</li> <li>easytse_re</li> <li>easytse_re</li> <li>easytse_ui</li> <li>etikett.FRT</li> <li>etikett.frx</li> </ul> | Öffnen<br>Bearbeiten<br>Drucken<br>Als Administrator ausführen | Verifizierter H<br>Weitere Detz                                                         | Herausgeber: Microsoft Win                | sor<br>dows<br>Nein                     |                                      |               |
| C:\WINDOWS\System32\c                                                                                                    | md.exe                                                         |                                                                                         | C:\WINDOWS\System                         | 32\cmd.exe                              |                                      |               |
| C:\WINDOWS\system32>CD /                                                                                                    | D C:\P_Quellen\SmallCash12M\                                   |                                                                                         | C:\WINDOWS\system32>0                     | CD /D C:\P_Quellen\SmallC               | ash12M\                              |               |
| C:\P_Quellen\SmallCash12                                                                                                    | M>regsvr32 /u easytse.dll                                      |                                                                                         | C:\P_Quellen\SmallCas                     | <pre>sh12M&gt;regsvr32 /u easytse</pre> | .dll                                 |               |
| RegSvr                                                                                                    | RegSvr32                                                       |                                                                                         | C:\P_Quellen\SmallCas                     | sh12M>regsvr32 easytse.dl               | 1                                    |               |
|                                                                                                    | DIIUnregisterServer in easytse.dll erfolgreich dur             | rchgeführt.                                                                             |                                           | RegSvr32                                | ver in easytse.dll erfolgreich durch | X<br>geführt. |
|                                                                                                    | C                                                              | ОК                                                                                      |                                           |                                         |                                      | ОК            |
| C:\WINDOWS\System3                                                                                                    | 2\cmd.exe                                                      |                                                                                         |                                           |                                         |                                      |               |
| C:\WINDOWS\system32>CD                                                                                                    | ) /D C:\P_Quellen\SmallCash12M\                                |                                                                                         | C:\WINDOWS\Sys                            | tem32\cmd.exe                           |                                      |               |
| C:\P_Quellen\Small<br>Reg<br>C:\P_Quellen\Small                                                                                      | Svr32                                                          | ×                                                                                       | C:\P_Quelle RegSvr3                       | 32>CD /D C:\P_Quellen<br>32             | \SmailCash12M\                       | ×             |
| C:\P_Quellen\Small                                                                                                    | DIIUnregisterServer in RQRCodeX.ocx er<br>durchgeführt.        | folgreich                                                                               | C:\P_Quelle<br>C:\P_Quelle<br>C:\P_Quelle | DIIRegisterServer in RQR0               | odeX.ocx erfolgreich durchg          | eführt.       |
|                                                                                                    |                                                                | ОК                                                                                      |                                           |                                         |                                      | ОК            |

© Krähe Software Solution | Small Cash 12M | www.kleines-kassensystem.de | Stand: 02/2023

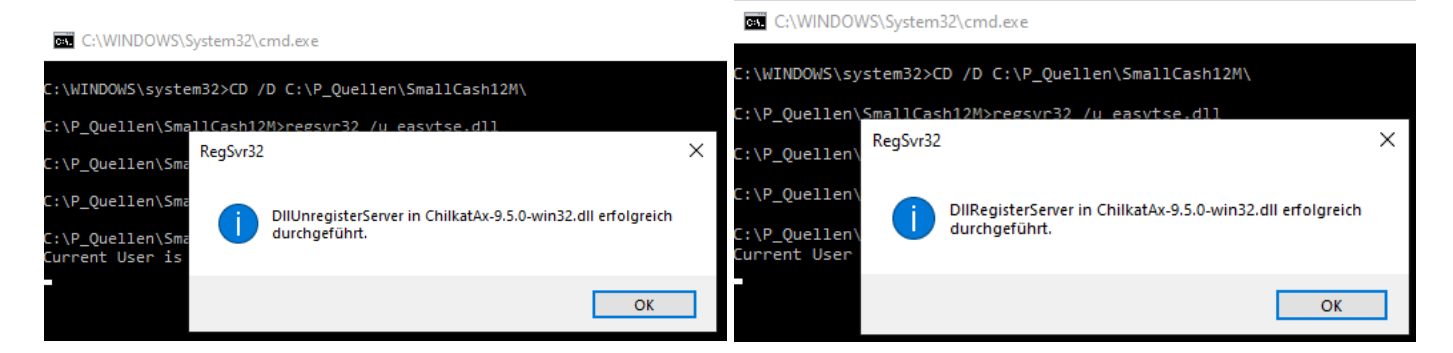

Werden alle Dateien ohne Fehlermeldungen registriert, starten Sie den PC neu und führen einen erneuten Programmstart aus. Nun sollte die TSE-Einheit erkannt werden. Wenn dies auch nicht hilft, wenden Sie sich mit dieser Anleitung an Ihren IT-Betreuer oder bestellen bei uns eine Fernwartung. (https://www.kraehe.net/fernwartung.htm).

# Weiterführende Informationen:

### Handbuch

https://www.kleines-kassensystem.de/Programmbeschreibung.pdf

#### Fragen und Antworten

https://www.kleines-kassensystem.de/kassensystem\_faq.htm

#### Hinweise Datensicherung / Rücksicherung

https://www.kleines-kassensystem.de/Datensicherung.pdf

### Bund

https://www.bsi.bund.de/SharedDocs/Downloads/DE/BSI/Publikationen/TechnischeRichtlinien/TR03153/T R-03153.html